# Print Photo Class Roster Using Safari

### **Important Information**

- When using the Safari web browser to print the photo class roster, you will receive an error message and the report will not automatically display for you to view and print. When this occurs, you must navigate to the Report Manager to view and print the photo class roster.
- A student can request to have his/her Mcard photo deleted from the database by filling out the "*Request for Deletion of Mcard Digitized Photograph Form*" at <u>http://www.mcard.umich.edu/forms.htm</u>.
- For more information about the appropriate use of photos, see SPG 601.13 at <a href="http://spg.umich.edu/pdf/601.13.pdf">http://spg.umich.edu/pdf/601.13.pdf</a>.

## **Class Roster Page**

| Faculty Center Advisor Center                                                                                                    | Search Additional Resources                                                                        |
|----------------------------------------------------------------------------------------------------|----------------------------------------------------------------------------------------------------|
| Class Roster                                                                                                    |                                                                                                    |
|                                                                                                    | <b></b>                                                                                            |
| Fall 2009   Regular A Class Roster Option                                                                                                    | ıs                                                                                                 |
| ACC 272 - 00<br>Prin Acct<br>Days an<br>MoWe 1<br>MoWe 1<br>This section only<br>All course sections<br>* All my sections<br>This section only                                                                                                    | you want to view on the Class Roster  Include Combined sections Expand Student Data ed Change      |
| Name Role                                                                                                    | Grade Roster Email Address                                                                         |
| MAISSRDW,PrefName Prim Instr                                                                                                    | Access Approve maissrdw@umich.edu                                                                  |
| Class Roster Options         Select the information you want to view on the Class Ros         This section only       Include Combined section         This section only       Enclude Combined section         "Enrollment Status       Enrolled       Change         Enrollment Capacity       25       Enrolled       6 | Email Options<br>iter Email a new class roster When enrollment changes occur through<br>09/28/2009 |
| Enrolled Students                                                                                                    | Find   First K 1-6 of 6 Last                                                                       |
| Notify Photo ID Campus ID                                                                                                    | Name                                                                                               |
| 1 🗖 🌆 12345678 PSTRALL                                                                                                    | Pstrain, Allison Lynn                                                                              |
| 2 🗖 🖹 23456789 PSBARBAR                                                                                                    | Pstrain, Barbara Kay                                                                               |
| 3 🗖 🗟 34567890 CHRIPSTR                                                                                                    | Pstrain, Chris M                                                                                   |
| 4 🗖 🔄 45678901 FGPSTRAI                                                                                                    | Pstrain, Fred G                                                                                    |
| 5 🗖 🕅 56789012 PSTRSTE                                                                                                    | Pstrain, Sid E                                                                                     |
| 6 🗖 🗟 67890123 TESSPSTR                                                                                                    | Pstrain, Tess K                                                                                    |
| Note: Photos are not available when selecting the 'All course sec<br><u>Select All</u> <u>Clear All</u>                                                                                                    | tion' option. Printer Friendly Version                                                             |
| notify selected students notify all stu                                                                                                    | dents                                                                                              |
| Faculty Center Advisor Center Search Additional Re                                                                                                    | sources                                                                                            |

 Select Class Roster Options. The Class Roster Options box allows you to choose class section(s) that display in the class roster.

#### Valid Values include:

- All course sections Displays all class rosters for all sections for the course selected.
- All my sections Displays all class sections in which the user has been designated as an instructor.
- This section only Class roster data appears for only the class selected. This is also the default value.

#### Notes:

- Photos are not available when selecting the 'All Course Section' option.
- The Include Combined sections checkbox will be turned on for any class that is cross-listed or is scheduled to meet with another section. You may choose to turn off the checkbox if you wish to see only one section of the combined class.

### **Class Roster Page**

| Faculty Center                 | Advisor Center                 | Sear                  | ch                     | Additional Resources     |
|--------------------------------|--------------------------------|-----------------------|------------------------|--------------------------|
| Class Roster                   |                                |                       |                        |                          |
|                                | Class Roster Op                | tions                 |                        |                          |
|                                | Select the informat            | tion you want         | t to view on :<br>_    | the Class Roster         |
| Fall 2009   Regular Acaden     | This section only              | I                     | Include Co             | ombined sections         |
|                                |                                |                       | Expand St              | udent Data               |
| Prin Acctg II (Recitatio       | *Enrollment Status             | Enrolled              | •                      | change 3                 |
| Days and Times                 | 0                              | All<br>Enrolled       |                        |                          |
|                                | 2                              | Permission<br>Waiting | ns                     |                          |
|                                | /                              |                       |                        |                          |
| Name                           | Role                           |                       | Grade Roster<br>Access | Email Address            |
| MAISSRDW, PrefName             | Prim Inst                      | r                     | Approve                | maissrdw@umich.edu       |
| Class Roster Options           |                                | Em                    | ail Ontions            |                          |
| Select the information you     | want to view on the Class      | Roster                | Email a new o          | lass roster              |
| This section only              | Include Combined s             | ections W             | then enrollment        | t changes occur through  |
|                                | Expand Student Da              | ta                    | 09/28/2009             |                          |
| *Enrollment Status Enrol       | ed <b></b> change              |                       |                        |                          |
| Enrollment Capacity 25         | Enrolled 6                     |                       |                        |                          |
|                                |                                | Print Photo           | Roster                 |                          |
| Enrolled Students              |                                | Fin                   | a j 🖾 j 🛗              | First 🚺 1-6 of 6  🖿 Last |
| Notify Photo ID                | Campus ID                      | Name                  |                        |                          |
| 1 🗖 🌇 12345678                 | B PSTRALL                      | Pstrain, Allison      | n Lynn                 |                          |
| 2 🗖 🕅 23456789                 | 9 PSBARBAR                     | Pstrain, Barba        | ara Kay                |                          |
| з 🗖 🕅 34567890                 | ) CHRIPSTR                     | Pstrain, Chris        | M                      |                          |
| 4 🗖 🕅 45678901                 | FGPSTRAI                       | Pstrain, Fred (       | <u>G</u>               |                          |
| 5 🗔 🌆 56789012                 | 2 PSTRSTE                      | Pstrain, Sid E        |                        |                          |
| 6 🗖 🗟 67890123                 | TESSPSTR                       | Pstrain, Tess         | K                      |                          |
| Note: Photos are not available | when selecting the 'All course | section' option.      |                        |                          |
| Select All Clear All           |                                |                       |                        | Printer Friendly Version |
| notify selected student        | s notify all                   | students              |                        |                          |
|                                |                                |                       |                        |                          |
| Faculty Center Advisor Co      | enter <u>Search</u> Additiona  | Resources             |                        |                          |

## **Class Roster Page**

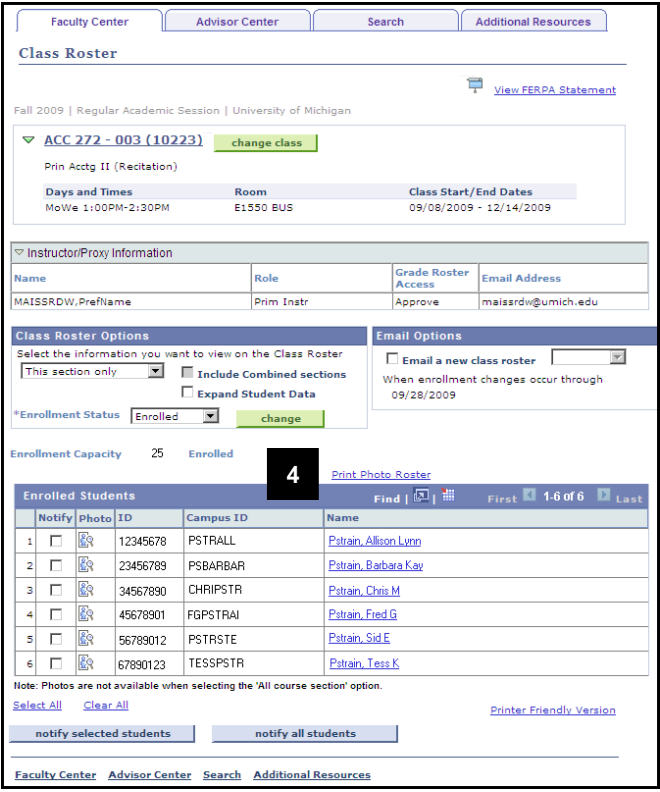

#### 2. Select the Enrollment Status.

The Enrollment Status Options allow you to choose the enrollment status of the students who display in the class roster.

### Valid Values include:

- All All students associated with the course by enrollment, waitlist, or permissions.
- Enrolled All enrolled students.
- **Permissions** All students who have been issued a class permission to enroll but have not done so.
- Waiting All students who are enrolled on the waitlist.
- 3. Click **change** to update the Class Roster results.
- **Note:** The Photo Class Roster will return ONLY those students you define to see in the Class Roster View Options.
- 4. Click Print Photo Roster.

Note: You can view individual student photos

by clicking the photo icon is for a specific student.

#### **Print Photo Class Roster Page**

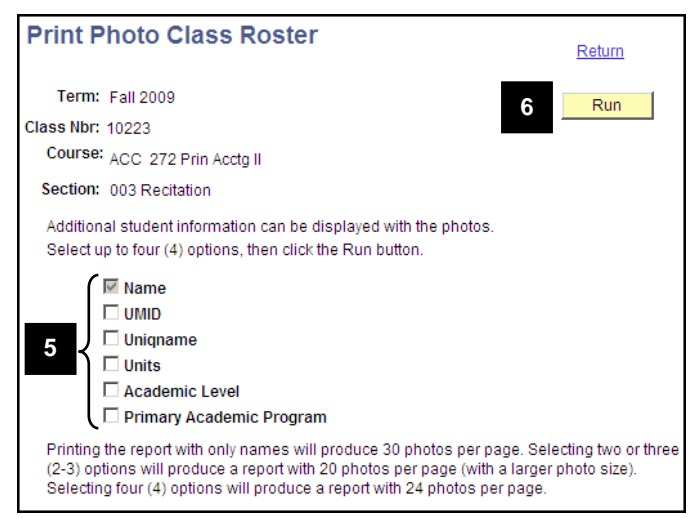

## **Error Message**

| Print Ph                                   | oto Class                                                   | Roster                                                                                                    | <u>Return</u>                      |
|--------------------------------------------|-------------------------------------------------------------|----------------------------------------------------------------------------------------------------|------------------------------------|
| Term: F                                    | all 2009                                                    |                                                                                                    | Run                                |
| Class Nbr: 1(                              | 0223                                                        |                                                                                                    |                                    |
| Course:                                    |                                                             |                                                                                                    |                                    |
| Section:                                   | â                                                           | https://heqa9.dsc.umich.edu                                                                                                    |                                    |
| Additiona<br>Select up                     | Ø                                                           | Report Notification is not supported on Apple Safar<br>browser. (65,330) Ren Server does not currently wo                                             | i<br>irk                           |
| 5                                          | -                                                           | with Safari. The process request has been submitte<br>to "Web" instead of "Window" output.                                                            | ed                                 |
| Ē                                          |                                                             | 7 Ок                                                                                                    | •                                  |
|                                            | Units                                                       |                                                                                                    |                                    |
|                                            | Academic Leve                                               | el                                                                                                    |                                    |
|                                            | Primary Acade                                               | mic Program                                                                                                    |                                    |
| Printing the<br>(2-3) optio<br>Selecting f | e report with only<br>ns will produce<br>four (4) options v | y names will produce 30 photos per page. Sele:<br>a report with 20 photos per page (with a larger p<br>will produce a report with 24 photos per page. | cting two or three<br>bhoto size). |

## Print Photo Class Roster Page with Menu

| Favorites Main                               | Menu > Self Service > Fi                                                                      | aculty Center                                                                        |                                                            |
|----------------------------------------------|-----------------------------------------------------------------------------------------------|--------------------------------------------------------------------------------------|------------------------------------------------------------|
| Print P                                      | arch Menu:                                                                                    |                                                                                      | Return                                                     |
| Term: 💼<br>Class Nbr: 📮                      | Self Service<br>Manager Self Service<br>Campus Community                                      | )<br>)<br>)                                                                          | Run                                                        |
| Section:                                     | Reporting Tools     People Tools     My Personalizations                                      | Query XML Publisher Report Manager G.                                                | 8                                                          |
| Select up to                                 | four (4) options, then click t<br>Name<br>JMID                                                |                                                                                      |                                                            |
|                                              | Uniqname<br>Units<br>Academic Level                                                           |                                                                                      |                                                            |
|                                              | Primary Academic Program                                                                      | i                                                                                    |                                                            |
| Printing the<br>(2-3) option<br>Selecting fo | report with only names will<br>s will produce a report with<br>our (4) options will produce a | produce 30 photos per pag<br>20 photos per page (with a<br>report with 24 photos per | ge. Selecting two or three<br>larger photo size).<br>page. |

5. Turn on the appropriate checkboxes for the information you would like displayed.

#### Notes:

- The **Name** field is automatically selected. You can select up to 3 additional fields.
- The number of options you choose to display on the Photo Class Roster determines how many pictures display on a page and the size of those pictures.
- 6. Click Run.

**Note:** An error message will display. Instead of the report automatically opening in a new window, you must navigate to another web page to open it.

7. Click OK.

8. From the menu, click **Report Manager**.

## **Report Manager Page**

| Folder:         | Instance:     Created On:       | to:                | Last: 1 Days            | esh          |
|-----------------|---------------------------------|--------------------|-------------------------|--------------|
| Reports         |                                 | Customize          | Find   View All   🛄     | First 🛃 1-4  |
| Report          | Report Description              | Folder Name        | Completion<br>Date/Time | Report<br>ID |
| 1 MSR041        | MSR04160- PHOTO CLASS<br>ROSTER | SR Student Records | 10/05/09<br>11:21AM     | 954153       |
| 2 MSR041        | MSR04188- TRSF PHOTO JPGS       | SR Student Records | 10/05/09<br>11:21AM     | 954152       |
| 3 <u>MSR041</u> | MSR04160- PHOTO CLASS<br>ROSTER | SR Student Records | 10/05/09<br>10:24AM     | 954149       |
| 4 MSR041        | MSR04188- TRSF PHOTO JPGS       | SR Student Records | 10/05/09<br>10:23AM     | 954148       |

## **Report Page**

| Report ID:                                                                                 | 954153                                                          | Process In | stance: 8                              | 3044402             | Message Log                                                                                                    |
|--------------------------------------------------------------------------------------------|-----------------------------------------------------------------|------------|----------------------------------------|---------------------|----------------------------------------------------------------------------------------------------|
| Name:                                                                                      | MSR04160                                                        | Process T  | ype: s                                 | SQR Repo            | t                                                                                                    |
| Run Status:                                                                                | Success                                                         |            |                                        |                     |                                                                                                    |
| MSR04160-                                                                                  | Photo Class Roste                                               | er         |                                        |                     |                                                                                                    |
| Distribution                                                                               | Details                                                         | 1          |                                        |                     |                                                                                                    |
| Distributio                                                                                | n Node: RPRTNO                                                  | DEAIX Ex   | piration D                             | ate: 01             | /12/2010                                                                                                    |
|                                                                                            |                                                                 |            |                                        |                     |                                                                                                    |
| Filo List                                                                                  |                                                                 |            |                                        |                     |                                                                                                    |
| File List<br><u>Name</u>                                                                   |                                                                 |            | File Size (                            | (bytes)             | Datetime Created                                                                                                    |
| File List<br><u>Name</u><br>SQR_MSR0                                                       | 4 <u>160 8044402.log</u>                                        |            | File Size (<br>1,358                   | (bytes)             | Datetime Created<br>10/05/2009 11:21:20.000000AM ED                                                                       |
| File List<br><u>Name</u><br>SQR MSR0<br>msr04160 8                                         | 4160_8044402.log<br>8044402.PDF                                 |            | File Size (<br>1,358<br>272,120        | (bytes)             | Datetime Created<br>10/05/2009 11:21:20.000000AM ED<br>10/05/2009 11:21:20.000000AM ED                                    |
| File List<br>Name<br>SQR MSR0<br>msr04160 8<br>msr04160 8                                  | 4160_8044402.log<br>3044402.PDE<br>3044402.out                  |            | File Size (<br>1,358<br>272,120<br>660 | (bytes)             | Datetime Created<br>10/05/2009 11:21:20.000000AM ED<br>10/05/2009 11:21:20.000000AM ED<br>10/05/2009 11:21:20.000000AM ED |
| File List<br>Name<br>SQR MSR0<br>msr04160 8<br>Distribute Te                               | 4160_8044402.log<br>8044402.PDF<br>8044402.out<br>0             |            | File Size (<br>1,358<br>272,120<br>660 | (bytes)             | Datetime Created<br>10/05/2009 11:21:20.000000AM ED<br>10/05/2009 11:21:20.000000AM ED<br>10/05/2009 11:21:20.000000AM ED |
| File List<br>Name<br>SQR MSR0<br>msr04160 {<br>Msr04160 {<br>Distribute Tr<br>Distribution | 4160_8044402.log<br>8044402.PDF<br>8044402.out<br>90<br>1D Type |            | File Size (<br>1,358<br>272,120<br>660 | (bytes)<br>ution ID | Datetime Created<br>10/05/2009 11:21:20.000000AM ED<br>10/05/2009 11:21:20.000000AM ED<br>10/05/2009 11:21:20.000000AM ED |

9. Click the report link of the appropriate Photo Class Roster report in the **Report** field.

## Notes:

- It may take several minutes for the report to display on this list.
- Currently, the report description does not reference the course or class. Use the Completion Date/Time field for identification when running multiple photo class roster reports.
- 10. Click the PDF file from the File List in the **Name** field.

#### **Photo Class Roster**

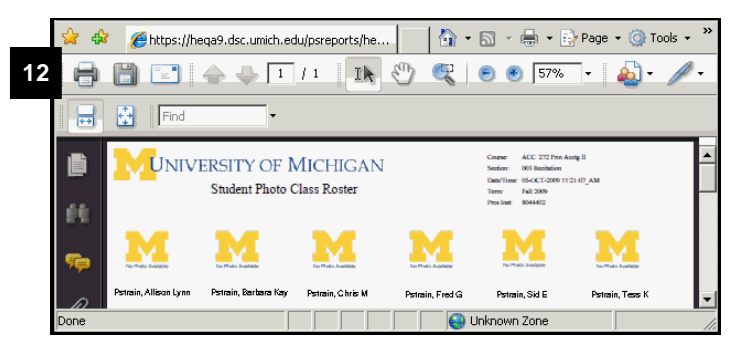

- 11. The Photo Class Roster will open in a new window. (For privacy purposes, no pictures display in this example.)
- 12. View and Print the Photo Class Roster. Use the web browser or Adobe PDF print function to print the Class Roster.
- Note: If there is no photo for the student, No Photo Found displays.
- 13. Close the report window.
- **Note:** To return to the Faculty Center, use this menu navigation: Self Service > Faculty Center.